## 1.3.7 Aktivieren Aktivieren mit Lasso

Beim Aktivieren mit Lasso stehen in Version 2025 weitere Elementtypen zur Verfügung.

| J       | ? Bemaßung                                                                                                    |
|---------|----------------------------------------------------------------------------------------------------|
| N       | ? Text-Objekte                                                                                                    |
| 0       | ? Ausgabeelemente                                                                                                    |
| Q       | ? Containerelemente                                                                                                    |
| U       | ? Container-Blöcke                                                                                                    |
| X       | ? Exchange-Objekte                                                                                                    |
| Y       | ? Show-Objekte                                                                                                    |
|         |                                                                                                    |
| ?:Lasso | soptionen A:Linien B:Bolzen C:VBA F:Flächen 1:Architektur K:Knoten L:Stäbe R:Rundstäbe M:Metalprofile P:Hifsvolumen V:Varianten T:Platten S:Raum E:Spurschnitt G:Profilinie D:Dachfläche D:Bernassung N: |
| Ein wei | ißes Lasso aktiviert Bautele, die komplett im Lasso legen, ein rotes Lasso Elemente mit mindestens einem Punkt im Lasso.                                                                                 |
| massu   | ung N:Text-Objekte O:Ausgabeelemente Q:Containerelemente U:Container-Blöcke X:Exchange-Objekte Y:Show-Objekte W:Umschalten Lasso weß/Lasso ort Strg-W:Lasso weß/rot permanent umschalten Esc:A           |

Neue Elementtypen beim Aktivieren mit Lasso

# Aktivieren ? nach Attribut...

### **Performance Verbesserung**

Die Geschwindigkeit beim Aktivieren von Elementen nach einem Attribut konnte wie beim Ein- und Ausblenden nach Attribut (Kapitel 3.5 Linkes Menü) erheblich beschleunigt werden.

### Mehrfachauswahl

Unterhalb der Funktion Aktivieren ? nach Attribut... können jetzt mehrere Einträge selektiert werden. Verwenden Sie hierfür die Tasten Shift oder Strg oder ziehen Sie mit gedrückter Maustaste L über den Bereich. Alle selektierten Einträge werden unabhängig von ihrem Status eingeschaltet und die entsprechenden Elemente sofort aktiviert. Anschließend kann der Status der selektierten Einträge mit einem Klick auf eine Checkbox umgeschaltet werden. Alternativ kann zum Umschalten die Leertaste verwendet werden. Ein Mausklick auf einen Eintrag schaltet wie bisher die zugehörige Checkbox um und hebt eine Selektion auf.

|                | -             | Ō      | )         | $\times$ |  |  |
|----------------|---------------|--------|-----------|----------|--|--|
| sion 2025 BETA | <b>(</b> 161) | )      | 1         | 0)       |  |  |
|                |               |        | •         | •        |  |  |
| Einheit mn     | n Gr          | ad     |           |          |  |  |
| + alle         |               |        | - alle    |          |  |  |
| A . 7          |               |        |           |          |  |  |
|                | 001           |        |           |          |  |  |
|                | ile?          |        |           |          |  |  |
| 3S-Platte      |               |        |           |          |  |  |
| Alubank        | Alubank       |        |           |          |  |  |
| Anschluss      | holz          |        |           |          |  |  |
|                | ncenn         | aus    |           |          |  |  |
| AW-KEBC        | NY-0          | 2      |           | _        |  |  |
| AW-PREF        | A-02          | 2      |           |          |  |  |
| Bach-Duro      | chlauf        | F      |           |          |  |  |
| 🔽 Balken       |               |        |           |          |  |  |
| 🔽 Balkon-Bo    | den           |        |           |          |  |  |
| BD-Schalu      | ing           |        |           |          |  |  |
| Beplankur      | ng            |        |           | _        |  |  |
| Betonded       | :ke           |        |           |          |  |  |
|                | non           |        |           |          |  |  |
|                | nen           |        |           | -        |  |  |
| Biocksturk     | s<br>tte      |        |           | -        |  |  |
| Bohle          |               |        |           |          |  |  |
| Bohrung        |               |        |           |          |  |  |
| BSP 100        |               |        |           |          |  |  |
| BSP 180        |               |        |           |          |  |  |
| Dachelem       | enth          | ülle   |           |          |  |  |
| Dachrinne      |               |        |           |          |  |  |
| Decke-01       |               |        |           |          |  |  |
| Dielung        |               |        | -         |          |  |  |
| DN 100 K       | egen<br>chmu  | wasse  | ir<br>Sor | _        |  |  |
| DN 110 5       | eerro         | hr Go  | other     | mie      |  |  |
| DN 150 L       | üftun         | asdur  | chbru     | ch       |  |  |
| DN 400 K       | ontro         | llscha | cht       |          |  |  |
| 🔽 DN egal L    | eerro         | hr Wa  | asser u   | I        |  |  |
| Drainage       | DN 1          | 00     |           |          |  |  |
| Drücker        |               |        |           |          |  |  |
| Einzellatte    | 9             |        |           |          |  |  |
| Erdreich       |               |        |           | _        |  |  |
| Fassade_/      | AWT           |        |           |          |  |  |
| HAZ II 12      | /10           |        |           |          |  |  |
| Eenster        | nk A          | ußon   | Strand    | _        |  |  |
| Fenster-F      | inhau         | profil | Scrang    | <b></b>  |  |  |
| Fenster-K      | ompr          | iband  |           |          |  |  |
| Firstholz      |               |        |           |          |  |  |
| Firstpfett     | e             |        |           |          |  |  |
| Flachtank      | Rew           | atec F | -Line     |          |  |  |
| 🗌 Flügelrahr   | men           |        |           |          |  |  |
| Füllung        |               |        |           |          |  |  |
| E Fußboder     | naufb         | au     |           |          |  |  |

## Strg + A ? Funktionen

#### Lasso

Beim Aufziehen eines Lassos steht Ihnen die Tastenkombination Strg + A zur Verfügung, insofern ein oder mehrere Elemente bereits aktiv sind. Im Anschluss werden Attribute zum Filtern der mit dem Lasso gefangenen Elemente bestimmt.

In Version 2025 ist hier eine Mehrfachauswahl möglich. Somit aktivieren Sie in diesem Beispiel alle Elemente innerhalb des Lassos, die sowohl die gleiche Baugruppe als auch die gleiche Länge wie das aktive Element besitzen.

2:Lassooptionen A:Baugruppe B:Bemerkung C:Farbe E:Endtyp L:Lange M:Material N:Name O:Montageliste S:Stückliste P:Produktionsliste Q:Maschinendaten Z:Ausgabeart T:Elementtyp Esc:Abbruch U:Bauuntergruppe V:EDV-Code X:Querschntt Y:Wandstuation F:Farbe über alle Elemente Mehrfachauswahl beim zusätzlichen Aktivieren nach Attribut

#### Berührende Bauteile

Die Funktion zur Aktivierung von Elementen, die mit aktuell aktiven Elementen im Kontakt sind (Strg + A ? K), berücksichtigt nun auch Knoten. Das funktioniert bidirektional, es können also alle Knoten aktiviert werden, die Kontakt zu aktuell aktiven Volumina, Flächen oder Linien haben oder es können mit aktiven Knoten alle Elemente aktiviert werden, die diese Knoten berühren.

In folgendem Beispiel sollen alle Knoten aktiviert werden, die auf der Fläche liegen.

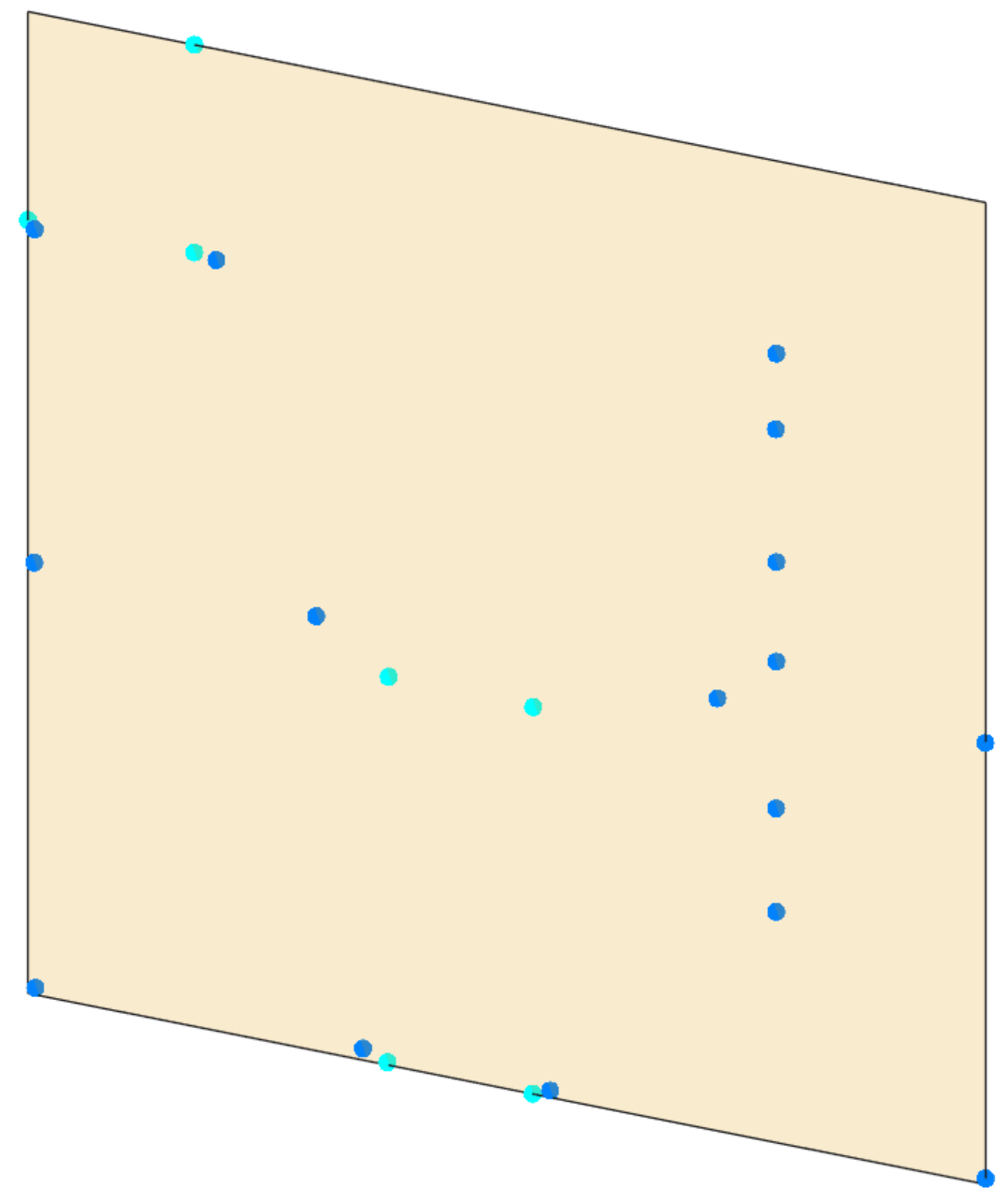

Fläche mit Knoten in der Nähe

Hierfür wird die Fläche aktiviert und die Tastenkombination Strg + A ? K ausgeführt. Es werden drei Knoten aktiviert, die exakt auf der Fläche liegen.

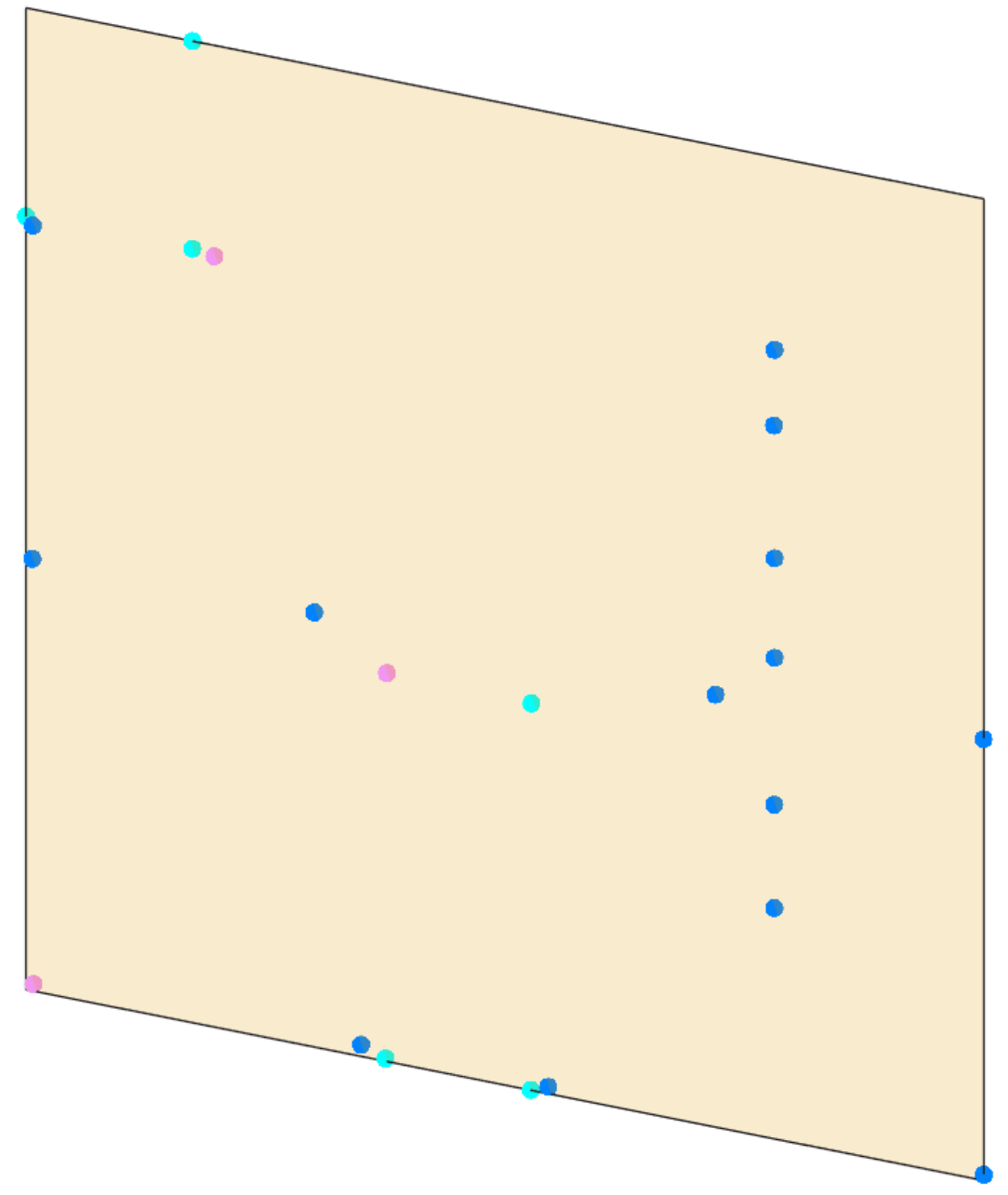

Aktivieren der Knoten in der Fläche

In Einstellungen ? Optionen... ? Aktivieren... ? Konfiguration berührende Bauteile kann ein Zugabemaß für die Kollisionsuntersuchung angegeben werden.

| Kalkulator möglich, z.B. 1+2/5=1,4 (1+2)/5=0,6 2-3*0,4=0,8 |  |  |  |  |  |
|------------------------------------------------------------|--|--|--|--|--|
| Zugabemaß für die Bounding Box: 2                          |  |  |  |  |  |
| Zugabemaß für die Kollisionsuntersuchung                   |  |  |  |  |  |

In diesem Fall wird die Fläche für die Kontrolluntersuchung zu einer Platte mit 4 mm Dicke. Alle Knoten, die innerhalb dieser Platte liegen oder diese berühren, werden aktiviert.

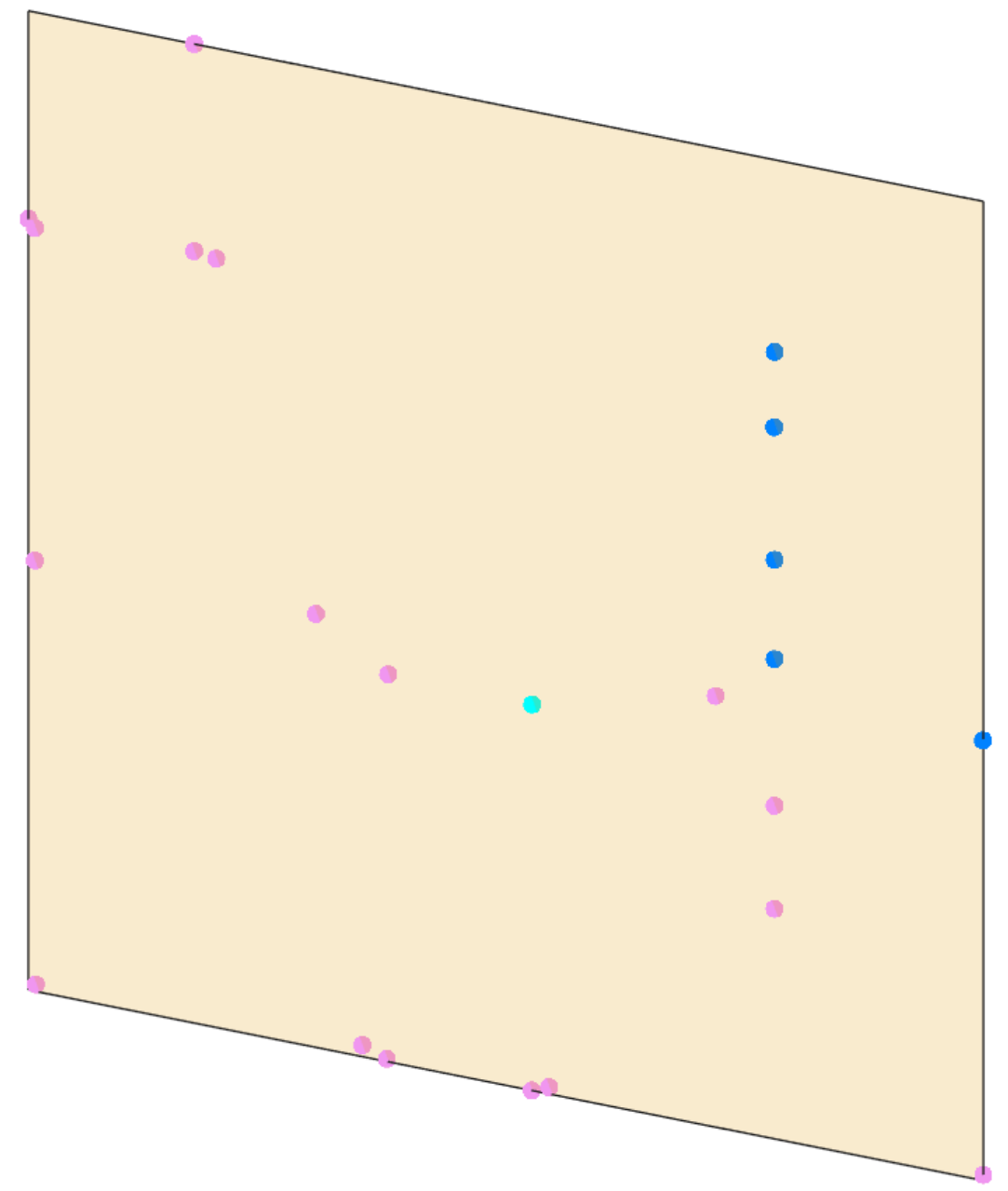

Aktivieren der Knoten mit maximal 2 mm Abstand zur Fläche

Wird für die Kollisionsuntersuchung ein Knoten aktiviert und es ist ein Zugabemaß definiert, wird aus dem Knoten für die Berechnung eine Kugel mit dem Radius des Zugabemaßes verwendet. Alle Elemente, die innerhalb dieser Kugel liegen oder diese berühren, werden aktiviert.